# Analysis of suitability for urban expansion

By: Drs. P. Hofstee and Ir. M. Brussel Division of Urban Planning and Management, International Institute for Geo-Information Science and Earth Observation (ITC) P.O. Box 6, 7500 AA Enschede, The Netherlands. Tel: +31 53 4874237, Fax: +31 53 4874399, e-mail: hofstee@itc.nl Tel: +31 53 4874497, Fax: +31 53 4874399, e-mail: brussel@itc.nl

#### Summary

In this exercise the suitability of land for urban expansion in the city of Villavicencio, Colombia, will be analyzed. Factors taken into account include hazards, slopes, distance to the city center, and existing land uses.

#### **Getting started**

The data for this case study are stored on the ILWIS 3.1 CD-ROM in the directory D:\Data\ILWIS 2.1 Applications Guide Data\chap21 (where D is the drive letter on the CD-ROM drive). If you have already installed the data on your hard disk, you should start up ILWIS and change to the subdirectory where the data files for this chapter are stored. If you did not copy the data for this case study from the CD-ROM to your system yet, please do this before continuing. It is also possible to download the data from the ILWIS Internet site at http://www.itc.nl/ilwis/.

#### P

- Double-click the ILWIS icon on the desktop.
- Use the Navigator to go to the directory where the data files for this chapter are stored.

Now you are ready to start the exercises of this case study.

**ILWIS Applications Guide** 

# 21.1 Available data

The urban land use map of 1991, and raster maps of the hazards, the slopes and the distance to the city center are needed. Additionally, vector maps of the main roads and the rivers are included for orientation purposes.

| Luse91  | Raster map of the urban land uses in 1991.        |
|---------|---------------------------------------------------|
| Cendist | Raster map of the distance zones from the center. |
| Hazards | Raster map of the hazard classes.                 |
| Slopes  | Raster map of the slope classes.                  |
| Mroad91 | Vector map of the main roads in 1991.             |
| River   | Vector map of the rivers.                         |

# 21.2 Terminology and definitions

# 21.2.1 Defining suitability

One of the main concerns of physical planning is the proper designation of *suitable* sites for appropriate land uses. The selection of suitable sites for specific land uses must be based upon a set of local criteria to ensure that the maximum cost-benefit ratio for a community is attained.

The various characteristics of a site (e.g. present land use, slope, water availability, distance to employment, development costs) influence its *suitability* for a specific land use. A scoring and weighting system can be applied to the various aspects of suitability to assess the overall suitability for a specific land use.

Certain characteristics may lead to *non-suitability* of a site for a specific urban land use. For instance, steep slopes, religious values (old graveyard), or designation as government-reserved land, may exclude the use of a site for development, or make it unavailable.

Moreover, a site may be rated highly suitable for several land uses, which then compete for the same site, e.g. a commercial center versus low-cost housing, or agricultural versus recreational use. The necessary choices are the subject of the overall urban development planning.

Caution has to be exercised with the land value as a suitability aspect: land value is not an independent factor, but in principle it integrates all suitability aspects, with a weighting system.

Suitability ratings unavoidably contain an element of subjectivity: extreme caution should be observed in their application. Scores and weights may have an untraceable result when many aspects are included. They are no more than a tool for a rational selection of suitable sites.

**ILWIS Applications Guide** 

#### 21.2.2 Defining hazards

A *natural hazard* can be defined as the probability of occurrence, within a specific period of time in a given area, of a potentially damaging natural phenomenon (Varnes, 1984). These phenomena can be earthquakes, mass movements, floods, droughts, hurricanes, etc. All of them occur with different intensities and frequencies, producing different levels of environmental impact.

In the Villavicencio area (Colombia) the following natural hazards are present:

Flooding: A flood occurs whenever run-off exceeds the discharge capacity of a river channel, causing water and mud to flow over riverbanks and spread out over the floodplain beyond. Factors that are important: climate (rainfall), land use changes, seismic activity.

Small river flooding zones: undercutting (lateral erosion) river banks and subsequent landslides in the higher terrains, cause flooding in the lower areas. This applies to the *caños* (small rivers) where variable occurrence and intensity of the hazard is experienced.

- Landslides: Downslope movement of rock, soil, mud or a mixture of these materials. Some landslides occur gradually and others abruptly. Important factors are: climate (rainfall), topography (slopes), rock type (structure, material), soil type (water content), tectonic activity (earthquake), land use (deforestation).
- Subsidence: The sudden sinking or gradual downward settling of the earth's surface with little or no horizontal motion. Soils with cohesionless materials with high water content are very susceptible to this liquefaction or solifluction when an external disturbance occurs (earthquake, conventional landslide).

[The experts do not fully agree on the existence of a subsidence hazard in Villavicencio. Some regard the suspected subsidence area as stable. However, if there is a real hazard, the risk is considerable.]

#### 21.2.3 Defining risks

A *natural risk* can be defined as the vulnerability of the area in terms of expected number of lives lost, persons injured, damage to property and disruption of economic activity due to a potential natural damaging phenomenon. In other words, a natural hazard becomes a natural risk when population and property might be affected. Therefore when cities are constructed in a hazardous zone, the zone is considered not only hazardous but also risky.

The level of the potential risk affecting the city is not the same in the entire city, because the type of natural hazard as well as the land uses (e.g. built-up and non-built-up areas) vary over the city (Salas, 1992).

**ILWIS Applications Guide** 

# 21.3 Modelling land requirements for urban expansion

#### 21.3.1 Urban growth speed

The urban change in the previous years can be established by studying a time series of land use information. The percentage change per year of the urban land uses (or particular land uses) can be calculated. The arithmetic mean change per year in the periods 1960-1978 and 1978-1991 was 11% and 7.5%, respectively. The geometric mean change per year was 6.3% and 5.4%, respectively.

In this exercise assume a 6.0% annual increase in the urban land uses in the years after 1991, following a geometric progression (the exponential law, usually also assumed when calculating population growth).

Another approach (quite similar) would be to use the observed population growth rate (of the last period) as the basis for assuming a rate of increase in the urban land uses.

The effect of the (exponential) growth rate can be calculated using the following formula:

$$A_{f} = A_{b} * \left(1 + \frac{\%}{100}\right)^{(f-b)}$$
[21.1]

where A is the area, f is the future year (e.g. 1996), b is the base year (e.g. 1991) and % is the growth rate per year (e.g. 6.0 percent).

Example:  $A_{1996} = A_{1991} * (1 + 6/100)^{(1996-1991)}$  $A_{1996} = 1665 \text{ ha} * (1.06)^5 = 1665 * 1.06 * 1.06 * 1.0$ 

Based on the map Luse91, in this exercise, you will create a new class map Urban that should contain the land use classes residential, commercial, industrial, institutional, recreational, transportation, under construction and demolition.

The map Luse91 has the following classes (table 21.1):

Table 21.1: Codes and class names used for the domain  ${\tt Landuse}.$ 

| Code | Class          | Code | Class             |
|------|----------------|------|-------------------|
| co   | Commercial     | re   | Recreational      |
| de   | Demolition     | rs   | Residential       |
| id   | Industrial     | ri   | River             |
| is   | Institutional  | tr   | Transportation    |
| ni   | No information | ud   | Under development |
| nb   | Non built-up   |      |                   |

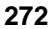

| ٠ | Create a new domain Urban, type Class. Add the following classes: |
|---|-------------------------------------------------------------------|
|   | Urban, Non urban, River, No info. Do not fill in codes. A         |
|   | representation is automatically created.                          |

• Edit the representation Urban by double clicking on each class:

| Class     | Color |
|-----------|-------|
| Urban     | Red   |
| Non urban | Green |
| River     | Blue  |
| No info   | Gray  |

Ŧ

- Create a new table Landuse with class domain Landuse. Add a column Urban, with domain Urban. Assign the name Urban to the classes Residential, Commercial, Industrial, Institutional, Recreational, Transportation, Under development and Demolition, the name Non urban to the class Non built-up, the name No info to the class No information, and the name River to the class River.
- Create attribute map Urban91 with the Attribute Map of Raster Map operation. Use raster map Luse91, table Landuse, and attribute column Urban. Show the attribute map Urban91.
- Calculate the histogram for the map Urban91.
- Calculate the size of the Urban area in future years (base year 1991, use the exponential growth rate) and the Non urban area in 1991 in hectares. Fill in the tables below.

Table 21.2: Estimated expansion of the urban area in the period 1991-2010. Fill in the table based on the explanation above.

| Land use  | Area (ha) |      |      |      |      |      |      |      |      |      |
|-----------|-----------|------|------|------|------|------|------|------|------|------|
|           | 1991      | 1992 | 1993 | 1994 | 1995 | 1996 | 1997 | 1998 | 1999 | 2000 |
| Urban     |           |      |      |      |      |      |      |      |      |      |
| Non-urban |           |      |      |      |      |      |      |      |      |      |

| Land use  | Area (ha) |      |      |      |      |      |      |      |      |      |
|-----------|-----------|------|------|------|------|------|------|------|------|------|
|           | 2001      | 2002 | 2003 | 2004 | 2005 | 2006 | 2007 | 2008 | 2009 | 2010 |
| Urban     |           |      |      |      |      |      |      |      |      |      |
| Non-urban |           |      |      |      |      |      |      |      |      |      |

#### **ILWIS Applications Guide**

- P
  - Calculate the new urban area required in the year 2006, disregarding any suitability or non-suitability aspect. Assume that all non-urban land (as it existed in 1991) is available. The table will give you a quick idea of land requirements and scarcity just 15 years after the base year 1991. Use the ILWIS Pocket Line Calculator or a regular pocket calculator for the calculations. Fill in the table below

| Land use |                                                         | _                                                                                                    |
|----------|---------------------------------------------------------|----------------------------------------------------------------------------------------------------|
| 2006     |                                                         | = occupied in 2006                                                                                                |
| 1991 -   |                                                         | = occupied in 1991                                                                                                |
| 2006     |                                                         | = newly occupied after 1991                                                                                       |
| 1991     |                                                         | = available in 1991                                                                                               |
| 2006 -   |                                                         | = newly occupied after 1991                                                                                       |
| 2006     |                                                         | = still available in 2006                                                                                         |
|          | 1se<br>2006<br>1991 -<br>2006<br>1991<br>2006 -<br>2006 | ha           2006           1991 -           2006           1991           2006 -           2006 -           2006 |

### 21.3.2 Factors considered and assumptions

A number of factors, important in reality, will not be considered in this exercise: municipal plans, road and bridge construction projects, reserved land, environmental constraints, ownership, densification of residential areas, succession (e.g. commercial land use replacing residential land use), socio-economic classes (affordability), political and commercial factors, urban developments in the proximity, but outside the study area.

The basic assumption is that all non-urban land in the study area in 1991 is available for urban expansion

The expansion models, therefore, are simplified and generalized.

#### 21.3.3 Scenarios

Urban expansion may be limited by natural hazards (and the corresponding risks) which threaten certain areas.

Two urban expansion scenarios, based on the occurrence of natural hazards and the corresponding risks, will be considered:

| the <i>risky</i> ( <i>carefree</i> ) scenario A: | urban growth nearly everywhere, but not in high risk zones. |
|--------------------------------------------------|-------------------------------------------------------------|
| the safe (cautious) scenario B:                  | urban growth only in relatively safe areas.                 |

The period to be considered is 15 years (1991-2006).

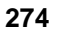

#### 21.3.4 Procedure

A suitability model is designed to assess the amount of suitable area for urban expansion.

A suitability map will be created by weighting and combining maps with rated suitability factors.

This map will be classified into areas which are highly suitable, moderately suitable, marginally suitable, or unsuitable for urban expansion.

The suitability factors considered are:

- distance to the city center;
- slopes;
- hazard zones.

These suitability factors are available in maps.

Each class in each map has to be assigned a proper suitability score: the value 1...10 (just suitable  $\rightarrow$  highly suitable) or -100 (unsuitable or no information).

The values of the map Hazards will be rescored to map Hazscor (hazard suitability factor). Similarly, the map Cendist (distance to the city center) will be rescored to map Censcor (suitability factor based on the distance to the city center) and the map Slopes will be rescored to map Slopescor (slope suitability factor).

The output maps, containing the scores: Hazscor, Censcor, and Slopscor will be multiplied by a weighting factor and then added to produce the composite suitability map Suitscor.

The final suitability map Suitclas, containing suitability classes, will be derived from the map Suitscor.

### 21.4 Risky and safe growth

The map Hazards contains the following hazard classes (table 21.4):

Table 21.4: Codes and class names used for the domain Hazards.

| Code | Class                                                                  |
|------|------------------------------------------------------------------------|
| fv   | Flood hazard very high (>1/year)                                       |
| fh   | Flood hazard high (1/year)                                             |
| fm   | Flood hazard moderate (0.2 year)                                       |
| fl   | Flood hazard low (0.04/year)                                           |
| fs   | Small river flooding hazard (lateral erosion and flooding along caños) |
| lv   | Landslide hazard very high                                             |
| lv   | Landslide hazard moderate                                              |
| lm   | Subsidence hazard                                                      |
| nh   | No hazard                                                              |
| ri   | River                                                                  |
| ni   | No information                                                         |

#### **ILWIS Applications Guide**

P

- Display the raster map Hazards.
- Cross the land use map of 1991 (Luse91) with the hazard map Hazards. Add a column Areaha (=Area/10000). Study the cross table.

Evaluate the cross table on the basis of the two scenarios:

#### Scenario A (risky urban expansion):

expansion everywhere, except in high hazard zones Consider the classes with the codes ri, fv, fh and lv in the hazard map as high hazard classes. In the high hazard zones no urban expansion will take place. The area for which no information is available (code ni) is also considered to be a high hazard zone, in which no urban expansion will take place according to the model. Everywhere else in the non-urban area in 1991 (class Non built-up in the land use map Luse91) expansion is expected.

#### Scenario B (safe urban expansion):

expansion only in relatively safe zones

Consider only the classes No hazard and Flood hazard very low in the hazard map as Safe classes. The urban expansion should only take place in the safe zones in the non-urban area in 1991 (class Non built-up in the land use map Luse91), nowhere else.

| (b)         |                                                                                            |    |
|-------------|--------------------------------------------------------------------------------------------|----|
| •           | Collect the data from the cross table and fill in the table below.                         |    |
| Table 21.5: | Urban expansion area required and available until the year 2006 with tw scenarios (in ha). | /0 |

|                             | Urban expansion area until the year 2006 in ha |          |                             |  |  |  |
|-----------------------------|------------------------------------------------|----------|-----------------------------|--|--|--|
| Scenario                    | Available                                      | Required | + = surplus<br>- = shortage |  |  |  |
| Risky (carefree) scenario A |                                                |          |                             |  |  |  |
| Safe (cautious) scenario B  |                                                |          |                             |  |  |  |

# 21.5 Scoring suitability factors

In this section the hazard classes of map  ${\tt Hazards}$  have to be assigned proper suitability scores.

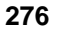

| ٠ | First create a new domain Score with the domain Value, a range  |
|---|-----------------------------------------------------------------|
|   | -100 to +10 and precision 1. This domain will be used again for |
|   | scoring the other maps.                                         |

- Create a new table Hazards using the domain Hazards.
- Add a column Hazscor, with the value domain Score and insert the values as shown below:

| the values as shown below. |               |
|----------------------------|---------------|
| Class                      | Hazscor value |
| Flood hazard very high     | 1             |
| Flood hazard high          | 2             |
| Flood hazard moderate      | 3             |
| Flood hazard low           | 7             |
| Small river flooding       | 5             |
| Landslide hazard very high | 1             |
| Landslide hazard moderate  | 2             |
| Subsidence hazard          | 4             |
| No hazards                 | 10            |
| River                      | -100          |
| No info                    | -100          |

Distance map Cendist has the distance classes to the city center.

| • | Display the raster map Cendist.                                                                                                    |               |  |  |
|---|----------------------------------------------------------------------------------------------------|---------------|--|--|
| • | The classes of map Cendist have to be assigned proper suitability<br>scores, considering that the proximity to the city center is taken as<br>highly suitable. To do so, create a new table Cendist, with domain<br>Cendist. Add a column Censcor, with the value domain Score.<br>Insert the Censcor column values as shown below: |               |  |  |
|   | Distance zone                                                                                                    | Censcor value |  |  |
|   | City center (0 m)                                                                                                    | 10            |  |  |
|   | 0001-1000 m                                                                                                    | 10            |  |  |
|   | 1001-2000 m                                                                                                    | 8             |  |  |
|   | 2001-3000 m                                                                                                    | 6             |  |  |
|   | 3001-4000 m                                                                                                    | 5             |  |  |
|   | 4001-5000 m                                                                                                    | 3             |  |  |
|   | 5001-6000 m                                                                                                    | 2             |  |  |
|   | 6001-7000 m                                                                                                    | 1             |  |  |
|   | 7001-8000 m                                                                                                    | 1             |  |  |
|   | River                                                                                                    | -100          |  |  |
|   | No information                                                                                                    | -100          |  |  |

**ILWIS Applications Guide** 

Ŧ

ļ

The scores are chosen to represent a non-linear relationship between suitability and distance to the city center. As the center is already fully built-up, it is not necessary to assign a different score.

The raster map Slopes contains slope classes as indicated in Table 21.6.

 Table 21.6:
 Codes and class names for the map Slopes with domain Slopes.

| Code | Class name       |
|------|------------------|
| fl   | Flat (< 7%)      |
| in   | Inclined (7-15%) |
| st   | Steep (>15%)     |
| ri   | River            |
| ni   | No information   |

P

- Display the map Slopes. The slope classes in the map Slopes have to be assigned proper suitability scores taking into account that flat land is considered highly suitable.
  - Create a new table Slopes with domain Slopes.
  - Add a column Slopscor with the value domain Score. Insert the Slopscor column values as shown below:

| Class            | Slopscor value |
|------------------|----------------|
| Flat (< 7%)      | 10             |
| Inclined (7-15%) | 6              |
| Steep (> 15%)    | 1              |
| River            | -100           |
| No information   | -100           |

- Create a representation Score with domain Score to improve the display of the rescored maps
- Edit representation Score. Insert a limit with a value 10 and assign the color Green. Insert a limit with a value 1 and assign the color Yellow. Insert a limit -100 and assign the color Red. Set Stretch Steps to a value 10.
- Create a representation Score with domain Score to improve the display of the rescored maps.
- Edit representation Score. Insert a limit with a value 10 and assign the color Green. Insert a limit with a value 1 and assign the color Yellow. Insert a limit -100 and assign the color Red. Set Stretch Steps to a value 10.

278

• Set the color between 1 and -100 to Lower (click on Stretch and assign the color of the lower limit to the values in between). The representation now contains a gradual change in color (from green to yellow) for the positive suitability scores (1 up to 10), and red for unsuitable scores (-100 up to the value 0).

Now the maps containing the assigned scores can be created.

#### Ē

Ŧ

- In the Operation-Tree, expand Raster Operations and double click the Attribute Map of Raster Map operation.
- Use Raster Map Hazards, the Table Hazards and Attribute column Hazscor. Call the Output Raster Map Hazscor.
- Use Raster Map Cendist, the Table Cendist and Attribute column Censcor. Call the Output Raster Map Censcor.
- Use Raster Map Slopes, the Table Slopes and Attribute column Slopscor. Call the Output Raster Map Slopscor.
- Make sure you use the representation Score for all output maps.
- Three maps Hazscor, Censcor and Slopscor now contain suitability scores 1 to 10 or a score -100 for unsuitable.

# 21.6 Weighting and classifying suitability factors

The three suitability aspect maps can be combined into a composite suitability map by simple *addition* of the suitability scores, or with a *weighting system*. Weighting should be applied when not all aspects have an equal importance.

For example, most natural hazards cannot be changed or avoided in affected areas. The risk is a serious factor to consider when planning urban expansion.

A slope will cause considerably higher construction costs, which strongly affects its suitability.

The distance to a main road, on the other hand, may not affect suitability very strongly: a large distance involves some extra cost and increase in travel time. Moreover, a new road might be constructed to change the accessibility. This factor, therefore, will not be taken into account.

The importance (score and weight) of a suitability factor also depends on the intended land use: commercial activities have requirements different from those of

**ILWIS Applications Guide** 

#### Analysis of suitability for urban expansion

residential activities, but this aspect is disregarded here. Ideally, separate suitability studies should be made for each activity using land.

It should be realized that the choice of a weight is most important, as it has a great effect through multiplication of the scores.

The weighting system in this case is designed to allow a maximum score of 100 (a score 10 in all three aspects). The value -100 is selected to make sure that unsuitable areas (including river or no info areas) in one or more aspects maps, remain negative after combining the maps (unsuitable in one aspect map thus can never be compensated by a very high suitability in an other aspect map).

| Ŧ |                                                                                                    |                                                                                                    |  |
|---|----------------------------------------------------------------------------------------------------|----------------------------------------------------------------------------------------------------|--|
| • | The three suitability aspect maps following weighting factors:                                                                                                    | are added while applying the                                                                                  |  |
|   | Hazards                                                                                                    | 5                                                                                                    |  |
|   | Slopes                                                                                                    | 3                                                                                                    |  |
|   | Distance to the city center                                                                                                    | 2                                                                                                    |  |
| • | To do so, calculate the composite suitability by applying the weights to the previous maps and then adding the maps. The output map is Suitscor. Apply the MapCalc formula: |                                                                                                    |  |
|   | Suitscor=(Hazscor*5)+(                                                                                                    | Slopscor*3)+(Censcor*2)↓                                                                                      |  |
| • | Domain Value, value range -10<br>Suitscor using representation<br>100. With this color scheme the r<br>are made visible.                                                    | 00 to 100, precision 1. Display map<br>Clrstp6 and stretching from 0 to<br>nain differences in the map values |  |
| • | Check the values of map Suits<br>between -1000 and +100 can occ                                                                                                    | cor. Notice that in this map values<br>ur.                                                                    |  |

The distribution of the values in map Suitscor will be made visible in a graph. From this graph the boundaries of the suitability classes will be defined.

| ()<br>J |   |                                                                                                    |
|---------|---|----------------------------------------------------------------------------------------------------|
|         | • | Calculate the Histogram of the map Suitscor.                                                                       |
|         | • | In the Graph window open the View menu and select Graph Management.                                                |
|         | • | In the Graph Management pane double-click the X-Axis to open the X-Axis dialog box.                                |
|         | • | Type for the Axis Text Suitability value, change the Min – Max to –1000 and 100, the Interval to 100 and click OK. |
|         |   |                                                                                                    |

280

- Double click Y-Axis Left to open the Y-Axis (left) dialog box.
- Change the Min Max to 0 and 8000, the Interval to 1000 and click OK.

The graph of map values can be useful to find class boundaries.

The negative values in map Suitscor represent *unsuitable* values (score -100 in one of the three suitability factor maps). Only the value range +10 to +100 in map Suitscor is interesting in terms of suitability.

P

- Use the graph to define the suitability classes unsuitable, marginally, moderately and highly suitable. For a detailed analysis of the positive suitability scores you should set the Min Max of the X-Axis to 0 and 100 and the Interval to 10.
- Study the graph.

The Suitscor values can be grouped in classes according to a visible clustering (i.e. "natural" boundaries) or according to a regular interval.

| (h) |                                                                                                    |                     |      |  |
|-----|----------------------------------------------------------------------------------------------------|---------------------|------|--|
| •   | Establish boundaries for the classes unsuitable, marginally suitable, moderately suitable, and highly suitable. Notice that according to the scoring and weighting system of the three suitability factor maps, for any suitable area a minimum score of 10 in map Suitscor must exist. The following class boundaries could be selected: |                     |      |  |
|     | Score in map Suitscor                                                                                                    | Class Name          | Code |  |
|     | < 1                                                                                                    | Unsuitable          | 1    |  |
|     | 1-52                                                                                                    | Marginally suitable | 2    |  |
|     | 53-78                                                                                                    | Moderately suitable | 3    |  |
|     | 79-100                                                                                                    | Highly suitable     | 4    |  |

These scores can be translated into a map by a classify operation. The basis is formed by a group domain, in which the class boundary values are defined.

۲¢۲

• Create a New Domain Suitclas, with domain type Class and

#### **ILWIS Applications Guide**

|   | select the checkbox Group.                                                                                                    |                                                   |                                        |  |
|---|----------------------------------------------------------------------------------------------------|---------------------------------------------------|----------------------------------------|--|
| • | Edit the domain by adding the class items:                                                                                                    |                                                   |                                        |  |
|   | Upper Bound                                                                                                    | Class Name                                        | Code                                   |  |
|   | 0                                                                                                    | Unsuitable                                        | 1                                      |  |
|   | 52                                                                                                    | Marginally suitable                               | 2                                      |  |
|   | 78                                                                                                    | Moderately suitable                               | 3                                      |  |
|   | 100                                                                                                    | Highly suitable                                   | 4                                      |  |
| • | In order to classify the map Suitscor into a map Suitclas on the basis of domain Suitclas, type the following MapCalc formula on the command line of the Main window:                                      |                                                   |                                        |  |
|   | Suitclas = CLF                                                                                                    | Y(Suitscor,Suitc                                  | las)⊣                                  |  |
| • | Display the new map Suitclas. Edit the representation Suitclas<br>so that Unsuitable area appears in red, Marginally suitable<br>in orange, Moderately suitable in yellow and Highly<br>suitable in green. |                                                   |                                        |  |
| • | The river (class Ri-<br>MapCalc operation                                                                                                    | ver in map Luse91) m<br>a, call the output map Su | nay be overlaid by a<br>nitfin.        |  |
| • | The segments of the superimposed in bla                                                                                                    | e main roads of 1991 (Maack, and the river segmen | road91) can be<br>nts (River) in cyan. |  |
| • | Save the view as Su                                                                                                    | uitview (final suitabili                          | ity map view).                         |  |

# 21.7 Applying the suitability models

# 21.7.1 Quantify the size of the existing urban area in unsuitable and marginally suitable zones

Parts of the existing urban area are located in unsuitable or marginally suitable zones, because of the factors distance to city center (far), slopes (steep) or hazards (high flooding risk or high land slide risk).

The urban land uses in those areas in principle should be *relocated* to more suitable zones (in reality this is not likely to happen, think of the examples of Managua and San Francisco).

The classified suitability map Suitclas will be crossed with the land use map Luse91 with two purposes:

- (1) to quantify the present urban area located on unsuitable and marginally suitable land;
- (2) to quantify the non-urban moderately and highly suitable area available for urban expansion in the future.

| ٠ | Cross the map Luse91 with the classified suitability map Suitclas |
|---|-------------------------------------------------------------------|
|   | to get a quantitative cross table Suitarea.                       |

- Display the cross table, calculate areas in hectares in column Areaha: • Areaha = Area/10000 ↓
- Create a column Areahasum which contains the sum of all values in column Areaha. To do so, select Columns, Aggregation. Use the column Areaha and the function Sum. The output column is Areahasum, with domain Value, range 0-9999.9 and precision 0.1.
- Calculate percentages: Areaperc = Areaha\*100/Areahasu • Select domain Value, with range 0-100 and precision 0.1.
- Sort the records of the table using Column Suitclas as the Record sequence.
- Calculate the total area for each main land use class. To do so, use • Aggregation of the column Areaha, the function Sum, Group by Luse91. The output column is Luse91clsum.
- Fill in the table 21.7. •

Ŧ

| Table 21 7. | Urban land uses in unsuitable and marginally suitable zenes  |
|-------------|--------------------------------------------------------------|
|             | Orban land uses in unsultable and marginally sultable zones. |

|                   | Area in ha in 1991     |                              |                                       |                                                             | Area in 1991                                            |
|-------------------|------------------------|------------------------------|---------------------------------------|-------------------------------------------------------------|---------------------------------------------------------|
| Land use          | Total main<br>land use | In unsuitable<br>zone<br>(1) | In marginally<br>suitable zone<br>(2) | Total in<br>unsuitable +<br>marginally<br>suitable<br>(1+2) | % land use in<br>unsuitable +<br>marginally<br>suitable |
| Residential       |                        |                              |                                       |                                                             |                                                         |
| Commercial        |                        |                              |                                       |                                                             |                                                         |
| Industrial        |                        |                              |                                       |                                                             |                                                         |
| Institutional     |                        |                              |                                       |                                                             |                                                         |
| Recreational      |                        |                              |                                       |                                                             |                                                         |
| Transportation    |                        |                              |                                       |                                                             |                                                         |
| Under development |                        |                              |                                       |                                                             |                                                         |
| Demolition        |                        |                              |                                       |                                                             |                                                         |
| Total urban       |                        |                              |                                       |                                                             |                                                         |

#### **ILWIS Applications Guide**

283

21.7.2 Display the location of the existing urban area on unsuitable or marginally suitable land

| • | Locate the 1991 urban area within unsuitable or marginally suitable<br>zones by overlaying maps Urban91 and Suitclas. Assign the<br>classes of map Suitclas to the urban area on unsuitable or<br>marginally suitable land, and assign the classes of map Urban91 to<br>all other pixels. Use the following two MapCalc expressions: |
|---|----------------------------------------------------------------------------------------------------|
|   | Boolean = (((Suitclas="Unsuitable")OR<br>(Suitclas="Marginally suitable"))AND<br>(Urban91="Urban"))↓                                                                                                    |
|   | Nsuiturb = IFF(Boolean,Suitclas,Urban91) 🗸                                                                                                    |
|   | Accept the request to merge the classes of the map Suitclas into the Urban domain.                                                                                                    |

The resulting map Nsuiturb shows small areas in red or orange that have an urban land use at present and at the same time are considered as unsuitable or marginally suitable.

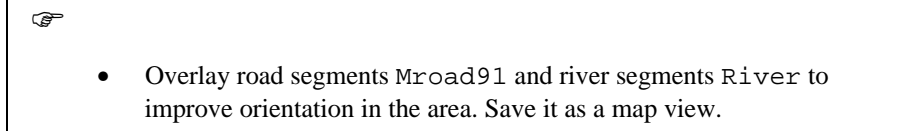

# 21.7.3 Quantify the size of suitable (and unsuitable) areas for future urban expansion

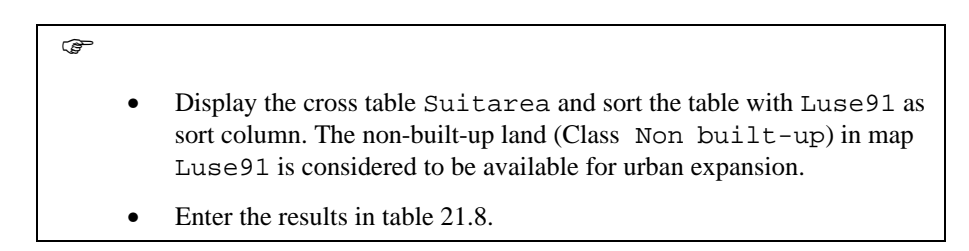

#### 284

Table 21.8: Suitable and unsuitable areas within the non-built-up area in 1991.

| Suitability class   | Area in 1991 (in ha) within the non-built-up area |
|---------------------|---------------------------------------------------|
| Unsuitable          |                                                   |
| Marginally suitable |                                                   |
| Moderately suitable |                                                   |
| Highly suitable     |                                                   |
| Total               |                                                   |

#### 21.7.4 Display the suitability for future urban expansion

Ŧ

æ

You will create a map which depicts the highly, moderately, marginally suitable and unsuitable zones in the non-built-up area 1991 to be used for future expansion. This is done by overlying the maps Urban91 and Suitclas.

- Use a MapCalc operation to create the new map Suitnurb: Suitnurb = IFF(Urban91="Non urban", Suitclas, Urban91) ↓
  - Display map Suitnurb. The colors green and yellow, respectively, represent highly and moderately suitable areas that are currently non-built-up.
  - Overlay road segments (Mroad91) and river segments (River) to improve orientation in the area.

### 21.7.5 Calculate the year when all highly and moderately suitable nonurban areas have become urban area

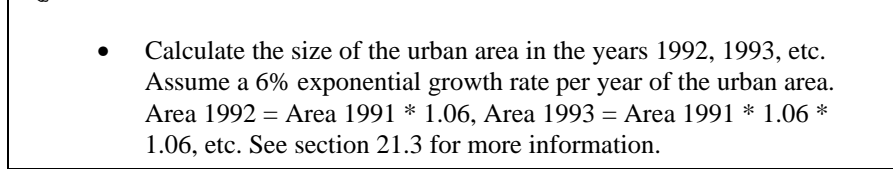

Assume that urban areas presently located in unsuitable and marginally suitable zones will be relocated to highly suitable areas.

**ILWIS Applications Guide** 

P

- Calculate the area of the remaining highly and moderately suitable areas.
- Find out in which year all highly and moderately suitable areas in Villavicencio will be urbanized and there will be no further supply of highly and moderately suitable land within the study area.
- In which year will no more highly and moderately suitable land be available within the study area for urbanization?

# 21.7.6 Calculate the year when all highly, moderately, and marginally suitable non-urban areas will be built-up area

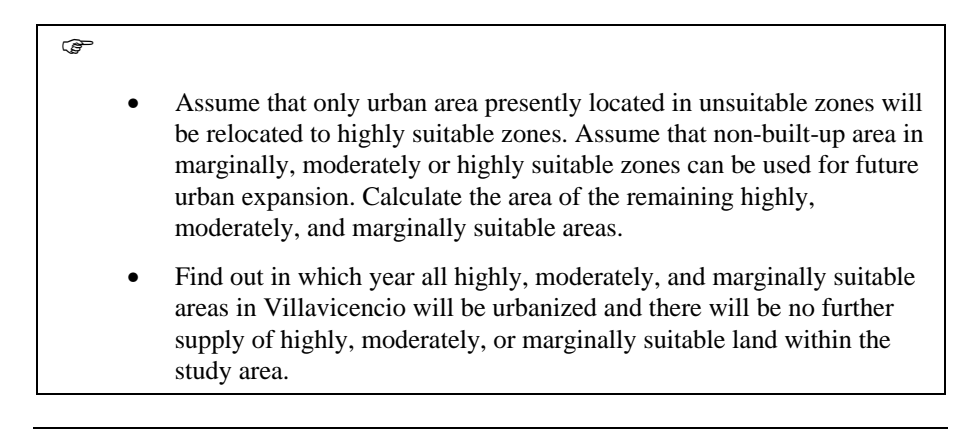

In which year will no more highly, moderately, or marginally suitable land be available within the study area for urbanization?

# References

Salas M. J. (1992). Urban analysis in hazardous zones. MSc thesis. ITC, Enschede. Varnes, D.J. (1984). Landslide hazard zonation: a review of principles and practice. Commission on Landslides of the IAEG, UNESCO, Natural Hazards No. 3, 61pp.